# 交流システム 支部活用マニュアル ver.1

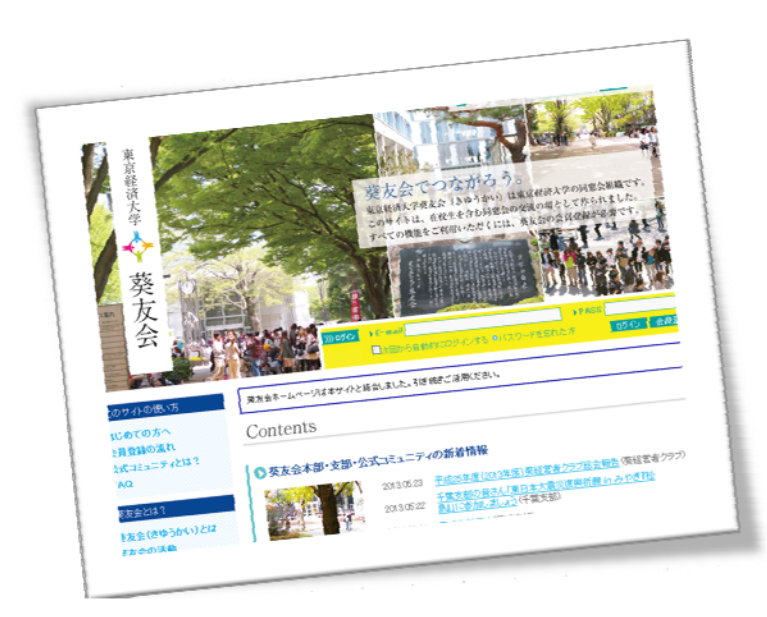

このマニュアルは各支部の通信員をはじめ役員の方が、支部活動の報告や活動の告知に交流システムを利用する際の参考資料として 2013 年 6 月に作成されたものです。

葵友会 IT 検討委員会

| 第1章:準備編                            | 3  |
|------------------------------------|----|
| 1. 会員登録をする                         | 3  |
| 参考:半角大文字の「A」の入力方法(Windows の場合)     | 6  |
| 参考:半角大文字の「A」の入力方法(Mac の場合)         | 7  |
| 参考:迷惑メールの確認(Yahoo!メールの場合)          | 7  |
| 参考:迷惑メールの確認(Gmail の場合)             | 7  |
| 2. 支部公式コミュニティに参加する                 | 8  |
| 3. 支部公式コミュニティの管理者になる               | 10 |
| 第2章:運用編                            | 11 |
| 1. 一般のかたにむけて会合・イベントの告知をする          | 11 |
| 参考:イベントとトピックの違い                    | 13 |
| 2. 会合・イベントの報告をする                   | 14 |
| 参考:画像を加工する(画像のサイズが大きいとエラーになった時の操作) | 16 |
| 3. 会合・イベント終了後の操作                   | 17 |
| 4. 会合・イベント情報の修正                    | 18 |
| 5. コミュニティ参加者の承認                    | 19 |
| 6. 管理者を移譲する                        | 20 |
| 7. 副管理者を設定する                       | 21 |
| 参考:管理者と副管理者の違い                     | 22 |
| 8. 支部基本情報を変更する                     | 23 |
| 参考:コミュニティの設定項目                     | 24 |
| 参考:ログインしていない時(会員外の方から)の見え方         | 25 |
| 第3章:活用編                            | 26 |
| 1. 支部役員コミュニティを作る                   | 26 |
| 2. 支部役員コミュニティで役員会の日程調整をする          | 27 |
| 参考:イベントの入力項目                       | 29 |
| 第4章:その他の機能編                        | 30 |
| 1. 自分の日記を書く                        | 30 |
| 2. 日記にコメントする                       | 31 |
| 3. 「違反を報告」する                       | 31 |
| 4. 会員を探す                           | 32 |
| 5. パスワードを忘れたら                      | 33 |

第1章:準備編

1. 会員登録をする

※登録方法は、交流システム上にも記載されています。TOP ページ左側のメニューから「会員登録 の流れ」をクリックしてご覧ください。

※すでに登録済の方はこの項目は飛ばしてください。

1. 交流システムトップページの[会員登録]をクリック

(注)会社等のネットワークの設定によっては、システムにアクセスできない場合があります。ご 自宅からお試しください。

| >>> ログイン | ▶ E-mail                   | ▶ PAS | s    |      |   |
|----------|----------------------------|-------|------|------|---|
|          | □ 次回から自動的にログインする ●パスワードを忘れ | た方    | ログイン | 会員登録 |   |
|          |                            |       | `    |      | - |

2. 下記画面が表示されるので、葵友会番号(注1)、氏名(注2)、メールアドレス(注3)を入力し [次へ]をクリックします。

### 🖸 会員認証

本人確認に必要な情報を入力してください。

現在、葵友会会費をお支払いいただいていない方も、3カ月のお試し利用が可能です。 ただし「なりすまし」防止のためのご本人確認が必要となりますので、お手数ですが利用登録される前に事務局(042-328-8033)までご連絡ください。 ※お問い合わせ時間:休日を除く月曜日~金曜日 9:00~17:00 ※葵友会年会費を納入している方、ならび「こ2013年以降に大学を卒業された方はこの場でご登録いただ」 けます。

\*は必須項目です。参考:登録までの流れ。

| 葵友会番号*            | 葵友会番号は宛名ラベルの右下に書かれている10ケ<br>タの番号です。半角で入力してください。「 <u>葵友会番号・</u><br><u>半角入力について</u> 」         |
|-------------------|---------------------------------------------------------------------------------------------|
| 氏名*               | 漢字で入力してください。姓と名の間は全角スペースを<br>入れてください。<br>旧字体は判別できない場合があります。 新字体で入力<br>してもエラーになる場合はお問合せください。 |
| メールアドレス*          |                                                                                             |
| メールアドレス(再入<br>カ)* |                                                                                             |

登録の前に「<u>利用規約</u>」を必ずお読みください。 登録された場合は「<u>利用規約</u>」に同意したものとさせていただきます。

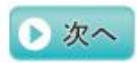

(注 1)葵友会番号:半角英数字で入力してください。半角英数字の入力方法は次項目参照。 葵友会から送られてくる郵便物のあて名ラベルに記載されています。(下図) カップル会員の方で表記以外の配偶者の番号はお手数ですが事務局にお問い合わせください。

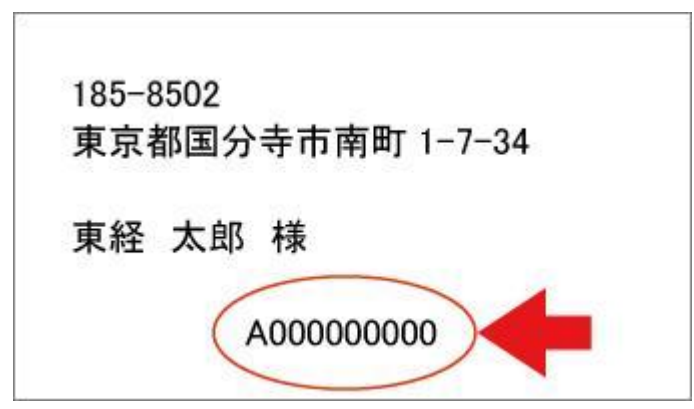

- (注 2)氏名:漢字で入力。旧漢字などネット上で判別ができずエラーになる場合があります。
   (國、髙、齋など)新字体でお試しいただいてもエラーになる場合はお問合せください。
   また、結婚等で姓が変わった場合はシステム側の修正とずれがある場合があります。旧姓でお 試しいただくかお問い合わせください。
- (注 3)メールアドレス:会社等のアドレスではなく、個人的に所有するメールアドレスの利用をお勧めします。
- 3. 交流システムから下記メールが届きます。メール内のリンクをクリックしてください。

こんにちは!葵友会交流システム からのお知らせです。 下記のURLから、会員登録(無料)をおこなうと、 葵友会交流システム に参加できます。

■ 葵友会交流システム に参加する

http://www.kiyukai-sns.com/member/register/token/11122d84ed81d34eae2a6e342cc996 57c77

(注)システムからのメールが迷惑メールに振り分けられることもあります。

メールが届かない場合は、迷惑メールフォルダの確認をしてください。

(参考:迷惑メールの確認方法 参照)

(注)会員認証は会員登録が完了するまで何度でもやり直しができます。

メールアドレスを間違えた場合などは、再度上記 1.2. を繰り返してください。

4. 下記画面が開きます。[プロフィール入力ページへ]をクリックします。

| 🔽 メールアドレスで登録する       |                                              |  |
|----------------------|----------------------------------------------|--|
| 以下のボタンをクリックすると、招待された | <del>メールアドレスで登録をめこないよす</del><br>プロフィール入力ページへ |  |

5. 下記画面で、ご自分が覚えやすいパスワード(半角英数字6文字~12文字まで。アルファベットは大文字・小文字を区別します。)を入力してください。

「秘密の質問」はパスワードを忘れた際に利用します。「秘密の質問を忘れた」とのお問い合わ せを多くいただいています。必ず、**どの質問を選択したかメモしておいてください。**なお、質 問の答えは全角です。入力後、[新規登録]をクリックしたら、登録完了です。

| 🧧 メンバー登録          |                                                          |
|-------------------|----------------------------------------------------------|
| は必須項目です。          |                                                          |
| 氏名 <mark>*</mark> |                                                          |
| バスワード *           | 半角英数字6文字~12文字まで。<br>アルファベットは大文字・小文字を区別します。               |
| バスワード(確認) *       |                                                          |
| 秘密の質問 <b>*</b>    | 母または父の旧姓は? ▼<br>質問を選択してください。<br>どの質問を選んだかを忘れないようにしてください。 |
| 秘密の質問への答え*        | 全角で入力してください。                                             |

6. 利用登録後、プロフィール設定画面で「現住所」「勤務先」 等、公開してもよいと思われる情報を登録してください。 (公開・非公開はいつでも設定変更できます。)

参考:半角大文字の「A」の入力方法(Windows の場合)

1. パソコン画面の右下あたりに表示されている、言語バー(下図)の左から2つ目(下図では「あ」と 表記されているところ)をクリックします。(設定、Windowsのバージョンによって色等若干異なり ます)

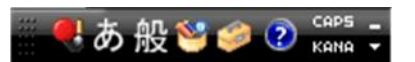

2. クリックすると、下図のようなメニューが表示されます。

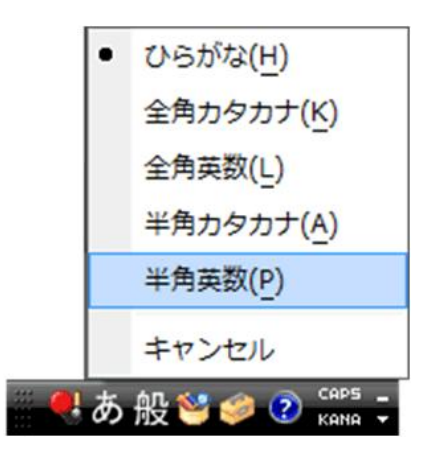

3. 「半角英数」を選んでください。「あ」のところが「 A」に変わります。これで、半角の英文字と 数字の入力ができます。

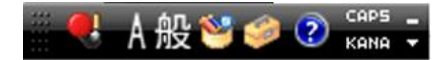

4. この状態で、大文字の「A」を入力します。

キーボードにある、「Shift」と書かれたキーと「A」キーを同時に押してください。 (設定によっては、「Shift」を同時に押さないときに大文字に、押すと小文字になる場合もありま す。)

葵友会番号を入力後は、「言語バー」の「 A」をクリックし表示されるメニューから「ひらがな」 を選択し表示を「あ」に戻してください。通常通り、日本語の入力ができるようになります。 参考:半角大文字の「A」の入力方法(Mac の場合)

Mac のメニューバーのことえり(ひらがなの「あ」と書いてあるボタン)メニューから、「英字」を選 択してください。(JIS 配列のキーボードの場合は、スペースキーの左にある「英数」のキーを押すこ とでも入力モードの切替が可能です。)

キーボードにある、「Shift」と書かれたキーと「A」キーを同時に押すと大文字の「A」が入力できま す。

参考:迷惑メールの確認(Yahoo!メールの場合)

- Yahoo!メール(http://mail.yahoo.co.jp/)をインターネット・エ クスプローラー(等のブラウザ)で開く
- 2. Yahoo!メール の ID とパスワードを入力する ※パスワード等がわからない場合は、上記画面の「ID,パスワード を忘れた」をご覧ください。
- 3. 開いた画面左側の「迷惑メール」をクリックする
- 迷惑メールの一覧が表示されるので、交流システムからのメールを探してください。

## 参考:迷惑メールの確認(Gmail の場合)

- 1. Gmail(https://accounts.google.com)をインターネット・エクスプロー ラー(等のブラウザ)で開く
- Gmail の ID とパスワードを入力する
   ※パスワード等がわからない場合は、上記画面の「アカウントにアクセス 出来ない場合」をご覧ください。
- 3. 開いた画面左側の「迷惑メール」をクリックする
- 迷惑メールの一覧が表示されるので、交流システムからのメールを探してください。

| +Keikoさん 検索 画像              |
|-----------------------------|
| Google                      |
| Gmail -                     |
| 作成                          |
| 受信トレイ<br>送信済みメール<br>下書さ (1) |
| 迷惑メール                       |
| コミ箱<br>・サークル<br>迷惑メール       |

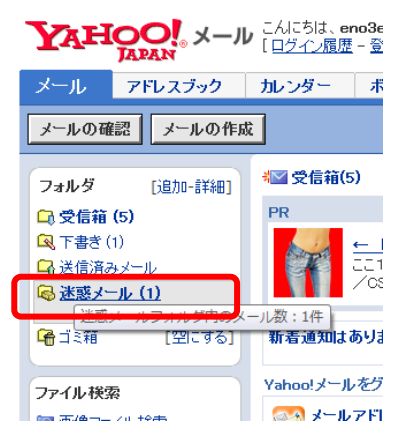

2. 支部公式コミュニティに参加する

すでに支部コミュニティに参加済みの方は、改めて登録する必要はありませんのでこの項目は飛ば してください。

- 1. 交流システムにログインする。(トップページの右、黄色い枠の中に登録したメールアドレスと パスワードを入力し、「ログイン」をクリック。黄色い枠内に「こんにちは。〇〇さん、と表示 されているときはログインできています。)
- 2. 画面上部にある「コミュニティ検索」をクリックする。

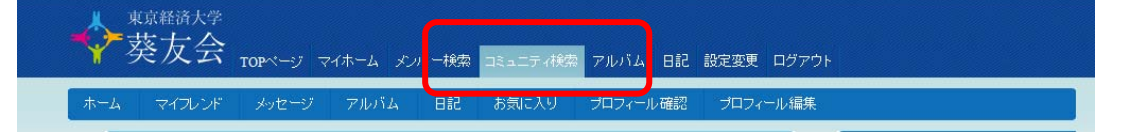

3. コミュニティ検索画面になるので、コミュニティ名の欄に自分の支部コミュニティ名を入れ(支部名の一部でも構いません。)「検索」をクリックする。

| 4  | 莱东释游大学               | rop-1             | 717-4 X      | バー検索  | コミュニティ検索 | アルバム    | 印記   | 設定変更        | ログアウ |
|----|----------------------|-------------------|--------------|-------|----------|---------|------|-------------|------|
| 赤1 | 4 マイフレン              | ド メッセージ           | アルバム         | 518   | お気に入り    | プロフィール  | 一確認  | プロフィ        | ール編集 |
|    | 🗳 コミュニティセ            | 余索                |              |       |          |         |      |             |      |
| -  | コミュニティ名<br>コミュニティカテゴ | iy <b>1</b> 7-7-7 | <b>↔===੫</b> |       |          |         |      |             |      |
|    |                      | ティ作成              |              | 検索    |          |         |      |             |      |
|    | トピック検索               | 8                 |              |       |          |         |      |             |      |
|    | ▶ 検索結果               |                   |              |       |          |         |      |             |      |
| [  | 公式コミュニティ             | 1                 |              |       | 78       | 件中 1~20 | 件目を表 | 示 <u>次を</u> | 表示   |
|    |                      | コミュニティ名           | 沖縄支部         |       |          |         |      |             |      |
|    | No image             | メンバー数             | 1            |       |          |         |      |             |      |
|    |                      | ~= ^ <u>+</u>     | 1986年6月      | 設立 ※3 | の支部の担当の  | 方へ      |      |             |      |

4. 画面下部に検索結果が表示されます。ご自分の所属支部のコミュニティを見つけたら「詳細を見る」をクリックしてください。

78件中 1~20件目を表示 次を表示

| [ 公式コミュニティ        | ]              |                                                                                                    |
|-------------------|----------------|----------------------------------------------------------------------------------------------------|
|                   | コミュニティ名        | 沖縄支部                                                                                                    |
|                   | メンバー数          | 1                                                                                                    |
| No Image<br>詳細を見る | 紹介文            | 1986年6月 設立 ※この支部の担当の方へ<br>:IT委員会で仮に立ち上げました。管理者を委譲いたしますので<br>下記から一度ご連絡ください。http://www.kiyukai-sns.com/membe |
|                   | コミュニティ名        | 鹿児島支部                                                                                                    |
|                   | ستغلب الأرزيان |                                                                                                    |

5. 表示された画面一番下にあるオレンジ色のボタン「このコミュニティに参加する」をクリックします。

|                                             | コミュニティ公<br>開範囲                                                       | Web全体に公開                       |                        |                   |            |
|---------------------------------------------|----------------------------------------------------------------------|--------------------------------|------------------------|-------------------|------------|
|                                             | トビック作成<br>権限                                                         | コミュニティ参加者が                     | が作成可能                  |                   |            |
|                                             | 参加条件                                                                 | 誰でも参加可能                        |                        |                   |            |
|                                             | トピック検索<br>4 このコミ:                                                    | ユニティに参加する                      | 5                      |                   |            |
| ●このサイトの使い方<br>- <u>はじめての方へ</u><br>- 会員登録の流れ | <ul> <li>● 葵友会と</li> <li>- <u>葵友会(き)</u></li> <li>- 葵友会の)</li> </ul> | ま? ●<br><u>ゆうかいとは</u> ・<br>舌動・ | LINK<br>東京経済大学<br>葵流通会 | ● <u>蒸友会からのお知</u> | <u>6</u> ± |

- 6. 「本当にこのコミュニティに参加しますか?」と確認されます。再度「このコミュニティに参加 する」をクリックします。
- 7. 管理者(初期は IT 委員会)が承認手続きをするまで、お待ちください。(休日を除く1日後程 度)
- 管理者が承認すると「マイホーム」に「コミュニティへの参加が承認されました」というメッセージが表示されます。また、「マイホーム」左下の「コミュニティリスト」に参加したコミュニティの名前とアイコンが表示されますので確認してください。

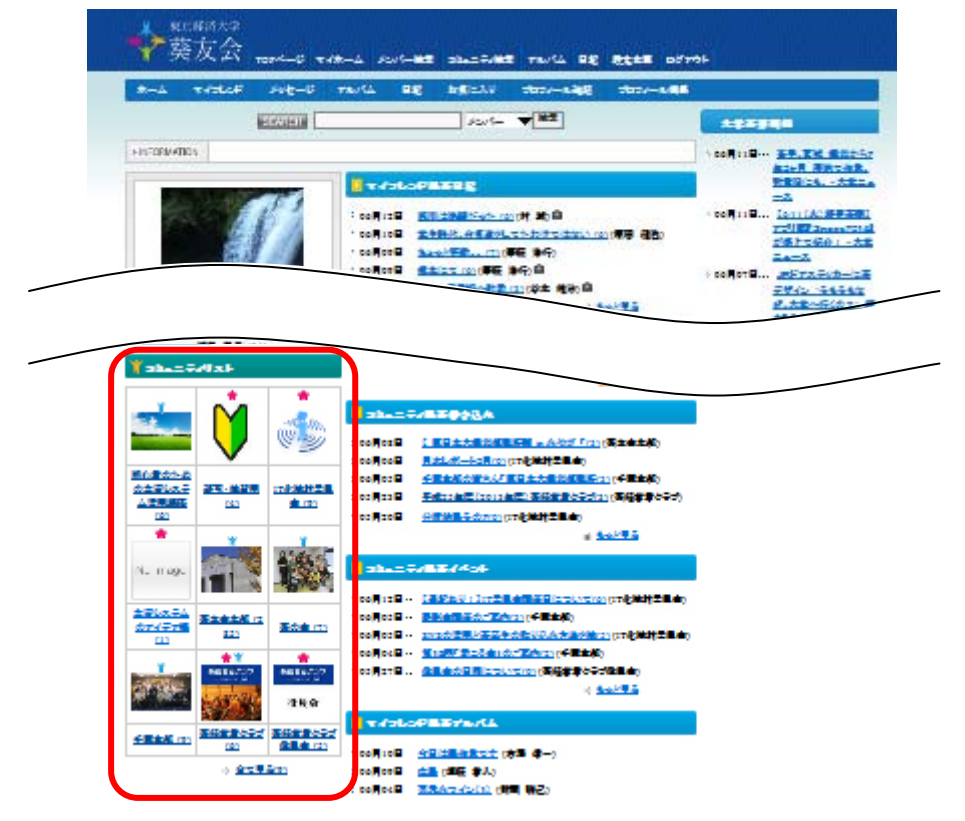

3. 支部公式コミュニティの管理者になる

すでに支部コミュニティの管理者になっている場合は、改めて登録する必要はありませんのでこの 項目は飛ばしてください。

コミュニティに参加していない場合は管理者になれません。事前に一つ前の項目「支部公式コミュ ニティに参加する」の操作を行なってください。

- 1. 交流システムの問い合わせ画面から「〇〇支部の管理者を移譲してください」と問い合わせをしてください。
- 2.IT 委員会で確認ができ次第、管理者の移譲手続きをおこないます。
- 3. 移譲手続きが終わると、「マイホーム」上部にメッセージが表示されます。

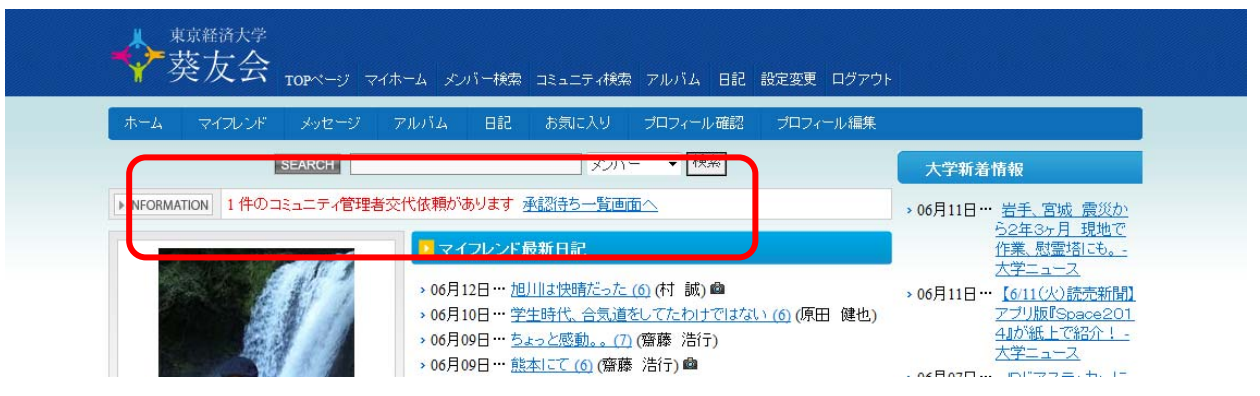

- 4. 承認待ち一覧画面へ をクリックします。
- 5. コミュニティ管理者交代依頼画面になります。「承認」をクリックしてください。

| ⋛葵友会 ™                   | ₽ページ マイホ | ーム メンバー検索    | コミュニティ検索 | マルバム 日記    | 設定変更 ログアウト |                                                                |  |              |  |        |
|--------------------------|----------|--------------|----------|------------|------------|----------------------------------------------------------------|--|--------------|--|--------|
| R-4 717628 .             | メッセージ ア  | ルバム 日記       | お気に入り    | プロフィール確認   | プロフィール編集   |                                                                |  |              |  |        |
| アプリ招待承認待ち                | コミュニティ   | 管理者交代依頼      |          |            |            | 大学新着情報                                                         |  |              |  |        |
| フレンドリンク承認待ち              | 以下の承認待ち  | のリクエストがあり    | ます。承認またに | は拒否を選択してくだ | さい。        | > 06月11日… <u>岩手、宮城 震災か</u>                                     |  |              |  |        |
| コミューナイ参加中間小認<br>待ち       |          | 氏名           |          | 葵友会事務局     |            | <u>ら2年3ヶ月 現地で</u><br><u>作業、慰霊塔にも。-</u>                         |  |              |  |        |
| <u>コミュニティ管理者交代依</u><br>順 |          |              |          |            |            | コミュニティ                                                         |  | 然田 <b>支部</b> |  | 大学ニュース |
| …<br>コミュニティ副管理者依頼        |          | メッセージの詳<br>細 |          |            |            | > 00月11日… <u>[0/11(欠)読売新聞]</u><br>アブリ版『Space201<br>4』が紙上で紹介! - |  |              |  |        |
|                          |          |              |          | 承認計        | 否          | <u>大学ニュース</u><br>> 06月07日… J <u>Rドアステッカーに</u><br>新デザイン "そもそも   |  |              |  |        |

「マイホーム」のコミュニティリストの該当する支部コミュニティのアイコンの上にピンク色の星マーク ★が付くので確認してください。なお、水色の人のマーク ★ は公式コミュニティであることを表しています。

第2章:運用編

- 1. 一般のかたにむけて会合・イベントの告知をする
- 1. 交流システムにログインする。(トップページの右、黄色い枠の中に登録したメールアドレスと パスワードを入力し、「ログイン」をクリック。黄色い枠内に「こんにちは。〇〇さん、と表示 されているときはログインできています。)
- 2. マイホーム画面左下のコミュニティリストから、支部コミュニティを探してクリック
- 3. 画面中程にある「トピックを作成」をクリックする。

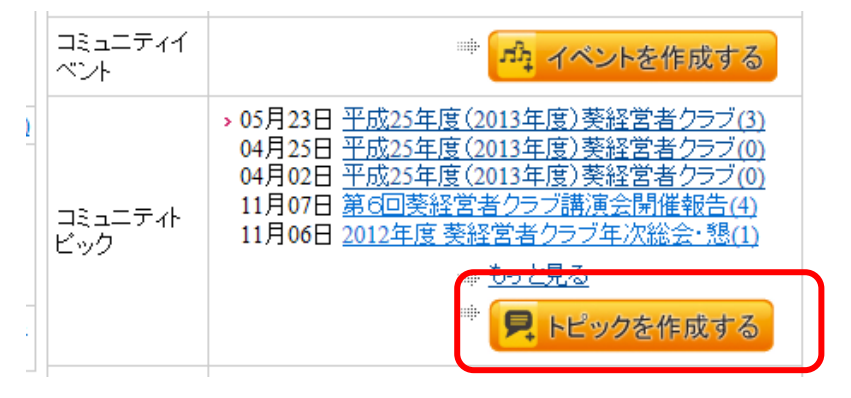

4. トピック作成画面になるので、タイトル、本文等を入力する。

| トビックリスト       ・トビックを編集する       ・は必須項目です。       タイトル*       平成25       タイトル*       日時:       場所:       参加費       総会議       算報告       第二       第二 | ページ マイホーム メンバー検索 コミュニティ検索 アルバム 日記 設定変更 ログ                                                                                                    | アウト                                                                                                    |
|----------------------------------------------------------------------------------------------------|----------------------------------------------------------------------------------------------------|----------------------------------------------------------------------------------------------------|
| ・ トビックを編集する         ・ レビックを編集する         ・ レビックを編集する         タイトル       平成25         タイトル       一日時:         場所:       参加費         総会議       第二<br>音報告         査報告       第二<br>音報告         第二<br>音報告       第二<br>音報告         第二<br>音報告       第二<br>音報告         第二<br>音和       会員の                                                                                                    | スト イベンドリスト コミュニティに参加 コミュニティを退会                                                                                                    |                                                                                                    |
| <ul> <li>は必須項目です。</li> <li>タイトル</li> <li>平成25</li> <li>タイトル</li> <li>日時:<br/>場所:<br/>参加費</li> <li>総会議</li> <li>本文</li> <li>本文</li> <li>本文</li> <li>金員の</li> <li>Weight (1)</li> </ul>                                                                                                    |                                                                                                    | 大学新着情報                                                                                                    |
| • We                                                                                                    | 平成25年度(2013年度)葵経営者クラブ総会開催<br>日時:2013年4月8日(月) 18:00~21:00<br>場所:八重洲富士屋ホテル<br>参加費:10,000円(パーティー費込)<br>総会議題:<br>第一号議案 平成24年度(2012年度)事業報告ならびに会計報告、監<br>査報告<br>第二号議案 平成25年度(2013年度)事業計画ならびに予算<br>第三号議案 平成25年度(2013年度)事業計画ならびに予算<br>第三号議案 平成25年度(2013年度)事業計画ならびに予算<br>第三号議案 平成25年度(2013年度)事業計画ならびに予算<br>第三号議案 平成25年度(2013年度)事業計画ならびに予算 | <ul> <li>&gt; 06月13日<sup>…</sup> 進学相談会6月の予<br/>定~新潟・神奈川/2<br/>0日、埼玉/18日・2<br/>4日、東京/18日・2<br/>4日、東京/18日・2<br/>4日、東京/18日・2<br/>4日、東京/18日・3<br/>2<br/>18日・大学ニュース</li> <li>&gt; 06月12日<sup>…</sup> 【6/12(水)日本経済<br/>新聞1/学校対抗円ジ<br/>二ビー11回戦~小木<br/>七名15位、入首ねらう<br/>-大学ニュース</li> <li>&gt; 06月11日<sup>…</sup> 岩毛、宮城震災か<br/>ら2年30月 現地で<br/>作業、慰霊描にも。<br/>大学ニュース</li> <li>&gt; 06月11日<sup>…</sup> 【6/11(火)読売新聞】<br/>アブリ版[Space201<br/>4が紙上で紹介1<br/>太学ニュース</li> <li>&gt; 06月07日<sup>…</sup> 男ドアステッカーに</li> </ul> |
| トビック公開範囲*                                                                                                    | ◎ Web全体に公開 ◎ 交流システム利用者全員に公開<br>◎ このコミュニティ参加者にのみ公開                                                                                                    | <u>新デザイン "そもそも</u><br><u>なぜ、大学へ行く</u><br>の?" 読本『そも大』                                                                                                    |
| 写真1                                                                                                    | <u>参照</u><br>奏昭                                                                                                    | <u>贈呈中!〜ガクブック</u><br>シリーズ - 大学ニュー<br>ス                                                                                                    |

※本文は適宜改行をいれておくと読みやすくなります。(例:段落ごとに1行空ける。文字数 の上限より手前でも、単語の切れ目で改行を入れておく、など)

- ※トピック公開範囲
  - Web 全体に公開:交流システムに参加していない方を含む、誰でも記事を読むことが できます。通常はこれを選択して掲載してください。
  - 交流システム利用者全員に公開:交流システムに参加している方ならだれでもこのトピ ックを読むことができます。
  - コミュニティ参加者にのみ公開:このコミュニティに参加している方(支部の方)しか このトピックを読むことができません。

※写真画像、PDF ファイルもアップすることができます。

5. 画面下方にある「保存」ボタンをクリックして保存します。

| PDFファイル3    | ファイル名 |    | 参照 |
|-------------|-------|----|----|
|             |       | 保存 |    |
| ▶ ドビックと書き込み | を削除する |    |    |
|             |       | 削除 |    |

6.TOP ページに表示されているか確認します。画面左上にある「TOP ページ」をクリックします。

| ➡菜友会      | TOPページ  | マイホーム メン | バー検索 コミュニティ | 検索 アルバム 日記 | ! 設定変更 ログアウト |  |
|-----------|---------|----------|-------------|------------|--------------|--|
| コミュニティトップ | ・ビックリスト | イベンドリスト  | コミュニティに参加   | コミュニティを退会  |              |  |
|           |         |          |             |            | 大学新美情報       |  |

7. 葵友会本部・支部・公式コミュニティの新着情報 欄に登録した記事が掲載されているか確認

| くてください。<br>・ はじめての方へ                                      | 8               |            |                                                           |
|-----------------------------------------------------------|-----------------|------------|-----------------------------------------------------------|
| ▶会員登録の流れ                                                  | Contents        |            |                                                           |
| ▶公式コミュニティとは?                                              |                 |            |                                                           |
| ►FAQ                                                      | ● 葵友会本部•支部•公元   | ポコミュニティ    | の新着情報                                                     |
| <b>▼</b> 葵友会とは?                                           |                 | 2013.06.14 | 【東日本大震災復興祈願 in みやぎ 「松島」 ご案内】 (葵友会本部)                      |
| ▶ 茶士今(キれふかい)とけ                                            |                 | 2013.06.11 | 埼玉中央支部の総会は6月23日(日)です(埼玉中央支部)                              |
| ・ 天久云(でゆうがいりこ)。                                           |                 | 2013.06.09 | 武蔵野支部平成25年度活動計画(武蔵野支部)                                    |
| ▶ 薬友会の組織                                                  | ALL DESCRIPTION | 2013.06.08 | 武相支部平成25年度総会·懇親会開催6月8日 (武相支部)                             |
| ▶葵友会支部一覧                                                  |                 | 2013.06.07 | 埼玉南支部総会開催ご案内(埼玉南支部)                                       |
| ▶ 登録会員 になるには                                              |                 | 2013.06.07 | 横浜支部「ちょっと一杯会」毎月第三火曜日午後の時から会費<br>毎回3,000円のみ(横浜支部)          |
| <ul> <li>・ 笑久云争初同りこ来内</li> <li>・ 志古 会談 計会利用 安山</li> </ul> |                 | 2013.06.06 | 横浜支部の支部総会は、9月28日(土)です。(横浜支部)                              |
| ▶葵友会会則                                                    |                 | 2013.06.05 | <u>千葉支部の皆さん「東日本大震災復興新願 in みやぎ『松<br/>島』に参加しましょう</u> (千葉支部) |
| Y I TNIZ                                                  |                 | 2013.05.30 | 静岡支部第1回役員会開催(静岡支部)                                        |
|                                                           |                 | 2013.05.23 | 平成25年度(2013年度)葵経営者クラブ総会報告(葵経営者クラブ)                        |
| ▶東京経済大学                                                   | 8               |            | ● もっと見る                                                   |
| ▶葵流通会                                                     |                 |            |                                                           |
| ▶葵金融会                                                     | 〇入子の和有何報        |            |                                                           |

※掲載されていない場合

- ・再度上記の登録作業を行なってください。
- ・ブラウザの「再読み込み」を行なってみてください。(通常は「F5」キーを押すと再読み 込みします)
- 「イベント」に登録しても TOP ページには反映されません。「トピック」で登録しなおしてください。
- ※黄色枠内の「ログアウト」をクリックしてから登録したトピックを表示すると、葵友会会員 以外の方からどう見えるのか確認することができます。
- ※「Web 全体に公開」されるのはトピックの記載者名と本文のみです。ログインしていない 方が記載者名をクリックしても、プロフィールは表示されず TOP ページに戻る仕組みになっ ています。
- ※「Web 全体に公開」するトピックには個人情報は記載しないようにしてください。(個人の電話番号、携帯電話番号、メールアドレス、住所など)個人情報を悪質な業者に取得されると「迷惑メール」「詐欺電話」などが来ることがあります。

参考:イベントとトピックの違い

|            | イベント           | トピック            |
|------------|----------------|-----------------|
| 利用方法(当面)   | 役員会の開催日調整      | 総会や支部イベントの告知・報告 |
| 公開範囲       | 交流システム利用者全員に公開 | Web 全体に公開       |
|            | コミュニティ参加者にのみ公開 | 交流システム利用者全員に公開  |
|            | の2択            | コミュニティ参加者にのみ公開  |
|            |                | の3択             |
| アンケート機能    | あり             | なし              |
| コメント受け付け   | あり             | あり              |
| 写真アップロード   | 可              | 可               |
| PDF アップロード | 不可             | 可               |

- 2. 会合・イベントの報告をする
- 1. 交流システムにログインする。(トップページの右、黄色い枠の中に登録したメールアドレスと パスワードを入力し、「ログイン」をクリック。黄色い枠内に「こんにちは。〇〇さん、と表示 されているときはログインできています。)
- 2. マイホーム画面左下のコミュニティリストから、支部コミュニティを探してクリック
- 3. 画面中程にある「トピックを作成する」をクリックする

| 1       > 05月23日 平成25年度(2013年度) 葵経営者クラブ(3)<br>04月25日 平成25年度(2013年度) 葵経営者クラブ(0)<br>04月02日 平成25年度(2013年度) 葵経営者クラブ(0)<br>04月02日 平成25年度(2013年度) 葵経営者クラブ(1)<br>04月02日 平成25年度(2013年) 葵経営者クラブ(1)<br>04月02日 平成25年度(2013年) 葵経営者クラブ(1)<br>04月02日 2012年度) 葵経営者クラブ(1)<br>04月02日 2012年度) 葵経営者クラブ(1)<br>04月02日 2012年度) 葵経営者クラブ(1)<br>04<br>04<br>04<br>04<br>04<br>04<br>04<br>04<br>04<br>04<br>04<br>04<br>04 | コベ | ミュニティイ<br>ドント | 🥗 ᆆ イベントを作成する                                                                                                    |
|----------------------------------------------------------------------------------------------------|----|---------------|----------------------------------------------------------------------------------------------------|
|                                                                                                    |    | ミュニティト<br>ック  | > 05月23日 平成25年度(2013年度) 萎経営者クラブ(3)<br>04月25日 平成25年度(2013年度) 萎経営者クラブ(0)<br>04月02日 平成25年度(2013年度) 萎経営者クラブ(0)<br>11月07日 第6回萎経営者クラブ講演会開催報告(4)<br>11月06日 2012年度 葵経営者クラブ年次総会・懇(1) |

4. トピック作成画面になるので、タイトル、本文等を入力する。

| タイトル*     | 平成25年度(2013年度)葵経営者クラブ総会報告                                                                                                    |
|-----------|----------------------------------------------------------------------------------------------------|
| 本文 *      | 平成25年度(2013年度) 葵経営者クラブ総会が<br>無事に終了いたしました。<br>皆様のご協力のおかげでスムーズに総会は終了いたしました。<br>議題もすべて可決していただき、役員一同ほっとしています。<br>懇親会にはグリークラブの皆様にご参加いただき<br>場を大いに盛り上げていただきました。<br>ご参加いただいた全ての皆様に御礼申し上げます。<br>総会での承認事項<br>◆2012年事業報告ならびに会計報告、監査報告<br>◆2013年度事業計画並びに予算<br>例年通り総会ならびに講演会を開催予定。<br>大学が募集している「現図書館改修計画協賛募金」に二十万円を<br>寄付することをご承認いただきました。 |
| トビック公開範囲* | <ul> <li>○ Web全体に公開 ● 交流システム利用者全員に公開</li> <li>○ このコミュニティ参加者にのみ公開</li> </ul>                                                                                                    |
| 写真1       | ○ 現在の画像を削除する                                                                                                    |

- 5. 写真がある場合は、写真1(または写真2,写真3)の欄にある「参照」をクリックし、表示されるウインドウから写真を選択してください。
- 6. 画面下方にある「保存」ボタンをクリックして保存します。

| PDFファイル3     | ファイル名 | 参照 |
|--------------|-------|----|
|              |       | 保存 |
| ▶ ドビックと書き込みを | 削除する  |    |
|              |       | 削除 |

## ※写真が3枚以上ある場合は、コメントに追加することもできます。

- 1. トピックの投稿をする
- 2. 投稿したトピック画面の一番下「コメント」欄にコメントを記入する(写真追加、など)
- 3. 追加する写真を「参照」ボタンをクリックして選ぶ(3枚まで)

| □ コメントを書く |    |
|-----------|----|
| は必須項目です。  |    |
| コメント *    |    |
| 写真1       | 参照 |
| 写真2       | 参照 |
| 写真3       | 参照 |

送信

4. 「送信」をクリックする

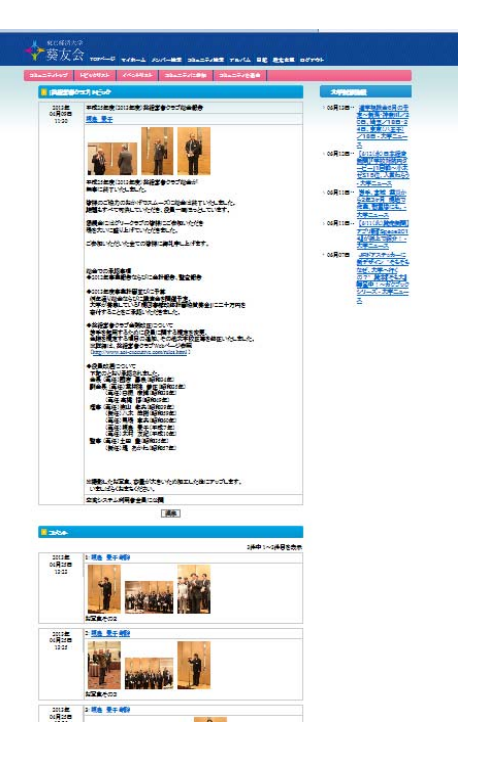

複数写真の掲載例→

参考:画像を加工する(画像のサイズが大きいとエラーになった時の操作。)

ペイント (Windows のみ) というソフトを使って加工することができます。

1. 「スタート」ボタンから「アクセサリ」を選択。さらに出てきたメニューで「ペイント」を探し クリック。

- 「ファイル」メニューをクリックし「開く」でクリック(右図) (画面は Windows Vista のものです。Windows のバージョンに よっては若干画面が異なります)
- 3. でてきたウインドウで加工したい画像を選択。

|   | 1 T | 19月-ペイント                     |        |  |  |  |  |
|---|-----|------------------------------|--------|--|--|--|--|
|   | ファ  | イル(F) 📲集(E) 表示(V) 変形(I) 色(C) | ヘルプ(H) |  |  |  |  |
| L |     | 新担(N)                        | Ctrl∓N |  |  |  |  |
| ſ |     | 開<(0)                        | Ctrl+0 |  |  |  |  |
| U |     | F聿专保友(S)                     | Ctrl+S |  |  |  |  |
|   |     | 名前を付けて保存(A)                  |        |  |  |  |  |
|   |     | カメラまたはスキャナから取り込み(C)          |        |  |  |  |  |
|   |     | 印刷プレビュー(V)<br>ページ設定(U)       |        |  |  |  |  |

4.「変形」メニューをクリックして「サイズ変更/傾斜」をクリック。

| ĺ | ☆ IMG_4168.JPG - ペイント<br>ファイル(F) 編集(E) 表示(V | 変形(I)<br>査(C) ヘルプ(H)      |              |
|---|---------------------------------------------|---------------------------|--------------|
|   |                                             |                           | Ctrl+R       |
|   |                                             | サイズ変更/傾斜(S)               | Ctrl+W       |
| 1 | 19                                          | トリミング(R)<br>色の反転(I)       | Ctrl I I     |
| 5 | 1 5                                         | さの反転(1)<br>キャンバスの色とサイズ(A) | Ctrl+E       |
| · | 🔊 A                                         | すべてクリア(C)                 | Ctrl+Shift+N |
|   | 5 /                                         | ✓ 背景色を不透明にする(D)           |              |

5. 表示されるウインドウで縮小率を入力し「OK」をクリック。(水平方向と垂直方向は同じ値に してください。画像が歪んでしまいます。また、撮影するカメラの画素数によって数値は適宜変 更してください。)

| サイズ変更と | 傾斜                   |    |        | ×           |
|--------|----------------------|----|--------|-------------|
| -サイズ変更 | 水平方向(H):<br>垂直方向(V): | 40 | ж<br>ж | ОК<br>++>セル |
|        | 水平方向(0):<br>垂直方向(E): | 0  | 度度     |             |

6. 「ファイル」メニューから「名前を付けて保存」を選び保存する。

(加工の例)最初は画像が大きすぎて空しか表示されていないが、20%に縮小後は全体が見えるように。加工前は 4.5MB と大容量、加工後は 33.0 KB。

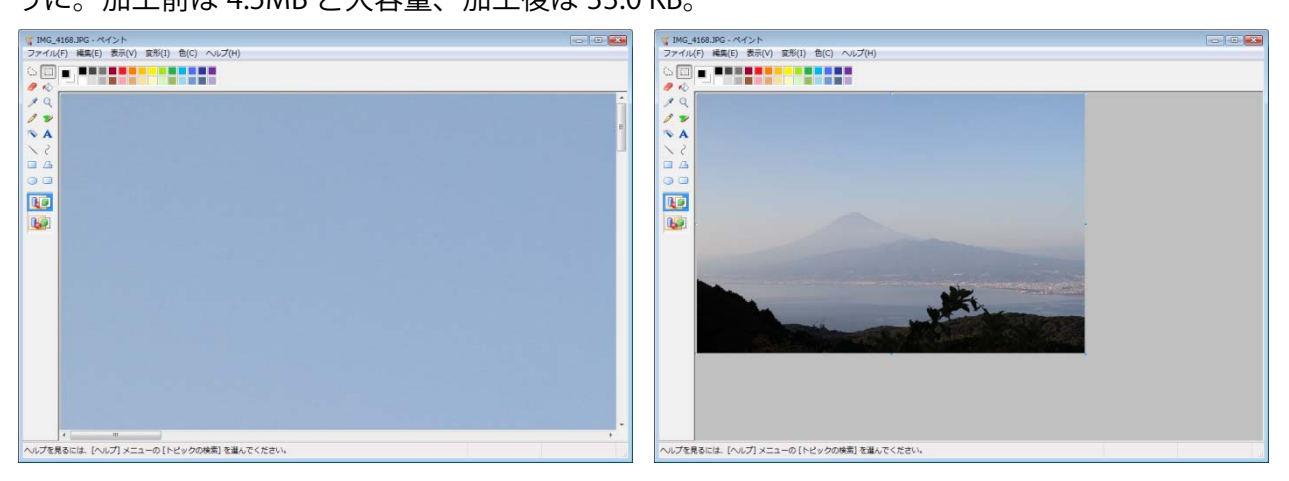

## 3. 会合・イベント終了後の操作

会合・イベント終了後の操作は特にありません。

情報は削除せずとっておくことがおすすめです。記録として保存しておくと、次年度以降の計画の際の参考にもなります。

- 4. 会合・イベント情報の修正
- 1. 交流システムにログインする。(トップページの右、黄色い枠の中に登録したメールアドレスと パスワードを入力し、「ログイン」をクリック。黄色い枠内に「こんにちは。〇〇さん、と表示 されているときはログインできています。)
- 2. マイホーム画面左下のコミュニティリストから、支部コミュニティを探してクリック
- 3. 画面中程にある「コミュニティトピック」から該当するトピックをクリックする。

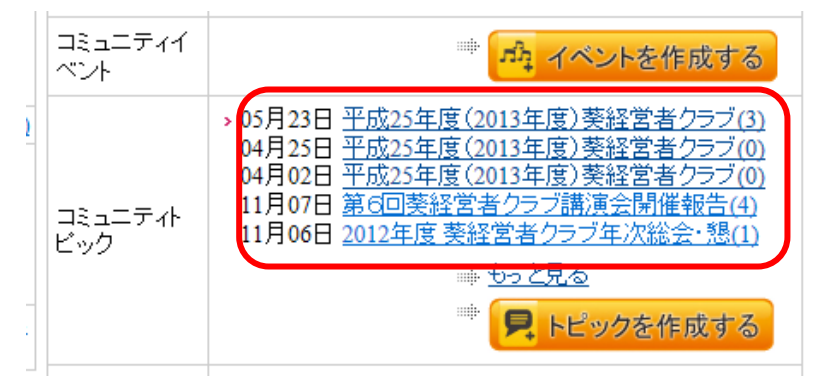

4. 記事とコメントの間にある「編集」ボタンをクリックする

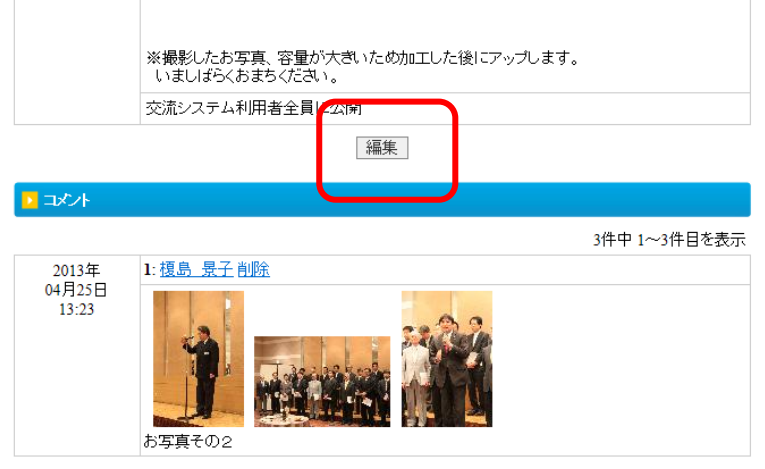

5. トピック編集画面になるので、修正を加え「保存」ボタンをクリックする。

## 5. コミュニティ参加者の承認

IT 委員会が作成した支部公式コミュニティは、参加条件を「コミュニティ管理者の承認が必要」に 設定しています。この設定の場合、支部の方がコミュニティに参加申請をするたびに、管理者に通 知が届きます。管理者が申請を「承認」しなければ、その方はコミュニティに参加出来ません。

1. コミュニティに参加申請された方がいる場合、「マイホーム」の「INFORMATION」欄に表示されます。

|         | <sup>東京経済大学</sup><br>葵友会 | TOPページ   | ⊽イホーム | メンバー検索  | コミュニティ検索 | アルバム   | 518 | 設定変更 | ログアウト |
|---------|--------------------------|----------|-------|---------|----------|--------|-----|------|-------|
| ホーム     | マイフレンド                   | メッセージ    | アルバ   | ム日記     | お気に入り    | プロフィール | レ確認 | プロフィ | ール編集  |
|         |                          | SEARCH   |       |         | メンバー     | ▼ 検索   |     |      |       |
| ► INFOR | imation 1 件の:            | コミュニティ参加 | 申請があり | ます 承認待ち | 5一覧画面へ   |        |     |      |       |

- 2. 「承認待ち一覧画面へ」をクリックします。
- 3. 「承認」をクリックします。(支部所属の方ではない場合、間違い申請であることが分かる場合 は「拒否」をクリックしてください。相手には特に通知はされませんが、コミュニティに参加す ることはできなくなります。)

| 🔼 ವನಿವರ್ಷಗಳ | 参加申請承認待ち           |              |  |  |  |
|-------------|--------------------|--------------|--|--|--|
| 以下の承認待ちの    | )リクエストがあります。承認または拒 | 否を選択してください。  |  |  |  |
|             | 氏名                 | <u>榎島 景子</u> |  |  |  |
|             |                    |              |  |  |  |
| 51          | 承認                 | 1 持否         |  |  |  |

6. 管理者を移譲する

支部役員の交代等で、管理者を変更する場合の手続きです。

- ※管理権を移譲する相手の方には、第一章:準備編 の2.支部公式コミュニティに参加する の操作をしてもらってください。
- 1. 交流システムにログインする。(トップページの右、黄色い枠の中に登録したメールアドレスと パスワードを入力し、「ログイン」をクリック。黄色い枠内に「こんにちは。〇〇さん、と表示 されているときはログインできています。)
- 2. マイホーム画面左下のコミュニティリストから、支部コミュニティを探してクリック

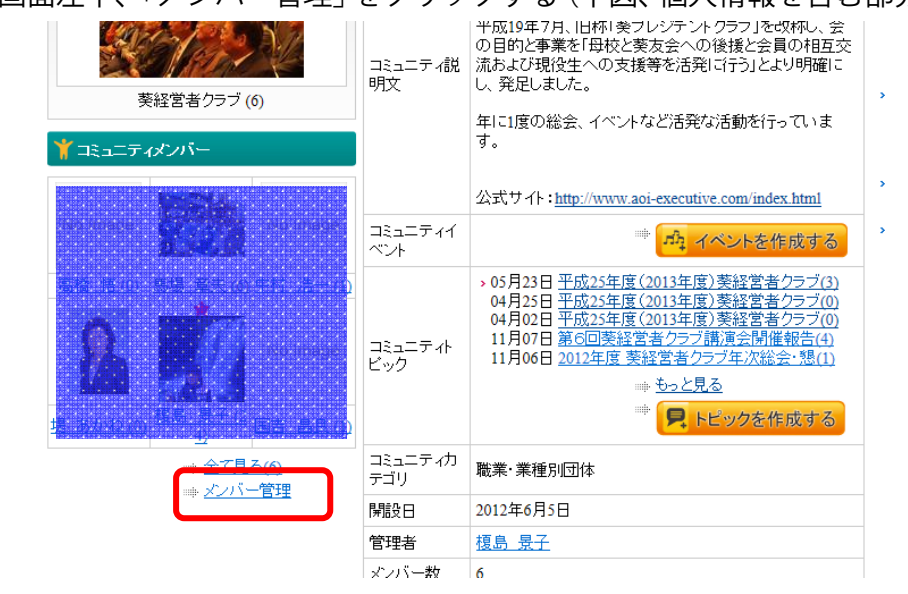

3. 画面左下、「メンバー管理」をクリックする(下図、個人情報を含む部分は網掛けをしています)

4. 一覧から管理者になる方を探し「管理権を渡す」をクリックする。

| ンバー管理     |              |           |              |
|-----------|--------------|-----------|--------------|
|           |              |           | 6件中 1~6件目を表示 |
| <u>景子</u> |              |           |              |
| 章夫        | 退会させる        | 副管理者を依頼する | 管理権を渡す       |
| 昌良        | 退会させる        | 副管理者を依頼する | 管理接入演士       |
| 悟         | 退会させる        | 副管理者を依頼する | 管理権を渡す       |
| <u>かね</u> | <u>退会させる</u> | 副管理者を依頼する | 管理権を渡す       |
| <u>浩一</u> | <u>退会させる</u> | 副管理者を依頼する | 管理権を渡す       |
|           |              |           | 6件中 1~6件目を表示 |

※管理権を移譲した相手の方には、第一章:準備編 の 3. 支部公式コミュニティの管理者にな る の操作をしてもらってください。

7. 副管理者を設定する

コミュニティには副管理者を設定することができます。一人で管理しきれない場合には副管理者を 設定しておくと、共同で情報を投稿できるので便利です。(副管理者は設定しなくても結構です)

※副管理者を依頼する相手の方には、第一章:準備編 の2.支部公式コミュニティに参加する の操作をしてもらってください。

- 1. 交流システムにログインする。(トップページの右、黄色い枠の中に登録したメールアドレスと パスワードを入力し、「ログイン」をクリック。黄色い枠内に「こんにちは。〇〇さん、と表示 されているときはログインできています。)
- 2. マイホーム画面左下のコミュニティリストから、支部コミュニティを探してクリック

| 英経営者クラブ(6)                              | コミュニティ説<br>明文  | 平成19年7月、旧杯1 美フレジテント クラフ」を収杯し、会の目的と事業を因校と美友会への後援と会員の相互交流および現役生への支援等を活発に行う」とより明確にし、発足しました。<br>年に1度の総会、イベントなど活発な活動を行っています。                                                     | > |
|-----------------------------------------|----------------|----------------------------------------------------------------------------------------------------|---|
|                                         |                | 公式サイト: <u>http://www.aoi-executive.com/index.html</u>                                                                                                    | > |
| No Image .                              | コミュニティイ<br>ベント | 🖷 🎝 イベントを作成する                                                                                                    | > |
| 高微 悟 (0) 馬堤 章夫 (6) 中村 : 浩→ (1)          | コミュニティト<br>ビック | > 05月23日 平成25年度(2013年度) 美経営者クラブ(3)<br>04月25日 平成25年度(2013年度) 美経営者クラブ(0)<br>04月02日 平成25年度(2013年度) 美経営者クラブ(0)<br>11月07日 第6回美経営者クラブ講演会開催報告(4)<br>11月06日 2012年度 美経営者クラブ年次総会・懇(1) |   |
| <u>増加した(10)</u><br>提(あかれ(10))<br>生<br>生 |                | ⇒ <u>もっと見る</u><br>⇒ <mark>見</mark> トビックを作成する                                                                                                    |   |
|                                         | コミュニティカ<br>テゴリ | 職業·業種別団体                                                                                                    |   |
|                                         | 開設日            | 2012年6月5日                                                                                                    |   |
|                                         | 管理者            | <u> 榎島 景子</u>                                                                                                    |   |
|                                         | メンバー数          | 6                                                                                                    |   |

3. 画面左下、「メンバー管理」をクリックする(下図、個人情報を含む部分は網掛けをしています)

4. 一覧から管理者になる方を探し「副管理者を依頼する」をクリックする。

| ンバー管理 |       |           |              |
|-------|-------|-----------|--------------|
|       |       |           | 6件中 1~6件目を表示 |
| 景子    |       |           |              |
| 章夫    | 退会させる | 副管理者を依頼する | 管理権を渡す       |
| 昌良    | 退会させる | 同時理老な体育する | 管理権を渡す       |
| 悟     | 退会させる | 副管理者を依頼する | 管理権を渡す       |
| かね    | 退会させる | 副管理者を依頼する | 管理権を渡す       |
| 浩一    | 退会させる | 副管理者を依頼する | 管理権を渡す       |
|       |       |           | 6件中 1~6件日を表示 |

※副管理者に指名された相手の方には、第一章:準備編 の3.支部公式コミュニティの管理者 になる と同様の操作をしてもらってください。

# 参考:管理者と副管理者の違い

| 項目     | 概要                      | 管理者 | 副管理者 |
|--------|-------------------------|-----|------|
| トピック編集 | コミュニティ TOP 画面の修正        | 可   | 可    |
| メンバー管理 | 管理者の移譲、コミュニティの強制退会などの処理 | 可   | 不可   |
| トピック投稿 | トピックの投稿を「コミュニティ管理者のみ作成可 | 可   | 可    |
|        | 能」に限定している場合の投稿。         |     |      |

#### 8. 支部基本情報を変更する

支部コミュニティの TOP 画面に表示する「支部の紹介文」「支部の写真」等は、管理者と副管理 者の方が修正できます。

- 1. 交流システムにログインする。(トップページの右、黄色い枠の中に登録したメールアドレスと パスワードを入力し、「ログイン」をクリック。黄色い枠内に「こんにちは。〇〇さん、と表示 されているときはログインできています。)
- 2. マイホーム画面左下のコミュニティリストから、支部コミュニティを探してクリック
- 3. 画面の一番下「このコミュニティを編集する」をクリック

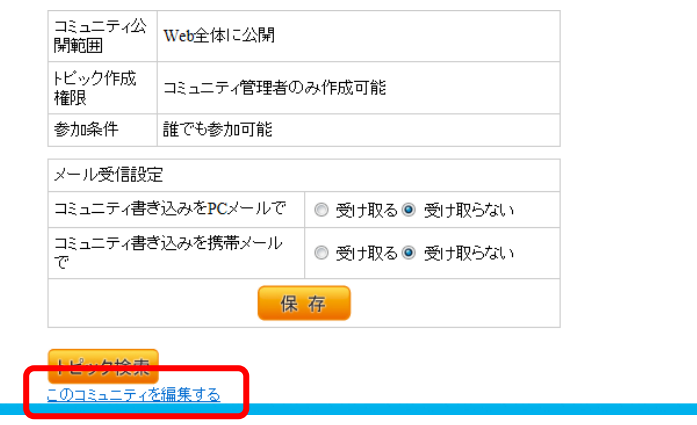

4. 編集画面になるので、該当箇所を修正する。(各項目の詳細は 下表参照)

| <sup>東京経済大学</sup><br>葵友会 то |                                                                                                    |
|-----------------------------|----------------------------------------------------------------------------------------------------|
| ュニティトップ トビック                | リスト イベントリスト コミュニティに参加 コミュニティを退会                                                                                                    |
| 🖸 コミュニティ編集                  |                                                                                                    |
| ∥は必須項目です。                   |                                                                                                    |
| コミュニティ名 *                   | 葵経営者クラブ                                                                                                    |
| コミュニティカテゴリ                  | 職業·業種別団体  ▼                                                                                                    |
| コミュニティ公開範囲*                 | ● Web全体に公開 ◎ 交流システム利用者全員に公開                                                                                                    |
| トビック作成権限*                   | ◎ コミュニティ参加者が作成可能   コミュニティ管理者のみ作成可能                                                                                                    |
| 参加条件 *                      | ◉ 誰でも参加可能 ◎ コミュニティ管理者の承認が必要                                                                                                    |
| コミュニティ説明文 *                 | 葵経営者クラブは、東京経済大学のOBで、会社の経営に携わる方、また<br>はその経験のある方で構成された、東京経済大学のOB組織です。<br>平成19年7月、旧称「葵ブレジデントクラブ」を改称し、会の目的と事<br>業を「母校と葵友会への後援と会員の相互交流および現役生への支援等<br>を活発に行う」とより明確にし、発足しました。<br>年に1度の総会、イベントなど活発な活動を行っています。<br>公式サイト:http://www.aoi-executive.com/index.html |

5. 編集が終わったら、「保存」をクリックする。

# 参考:コミュニティの設定項目

| 項目                | 概要                                                   | 支部コミュニティでのおすすめ設定                                                                                                |
|-------------------|------------------------------------------------------|----------------------------------------------------------------------------------------------------|
| コミュニティ名           |                                                      | 支部の正式名称を記載してください。                                                                                               |
| コミュニティ<br>カテゴリ    | コミュニティが所属するカ<br>テゴリを設定します。                           | 支部公式コミュニティは「支部・公式」の「地<br>域支部」にしておいてください。                                                                        |
| コミュニティ<br>公開範囲    | コミュニティをどこまで表<br>示可能とするかの設定。                          | 支部公式コミュニティは「Web 全体に公開」<br>にしておいてください。                                                                           |
| トピック作成権限          | トピックを作成できる方を<br>設定します。                               | 「コミュニティ管理者のみ作成可能」にして<br>ください。支部の方が勝手に記事を公開して<br>しまわないようにするためです。「管理者の<br>み」と書かれていますが、管理者と副管理者<br>の方がトピックを投稿できます。 |
| 参加条件              | このコミュニティに参加可<br>能な方を設定。                              | 「コミュニティ管理者の承認が必要」がおす<br>すめです。(支部に関係のない方が勝手に参<br>加するのを防ぐため)                                                      |
| コミュニティ説明文         | コミュニティの説明。                                           | 支部の特色、支部の主な活動、支部の範囲(○<br>○市、○○区を含むなど)等をわかりやすく<br>記載してください。個人情報(個人のメール<br>アドレス、電話番号等)は記載しないようご<br>注意ください         |
| 参加お知らせメール<br>受信設定 | コミュニティに参加する方<br>がいた場合に、お知らせメ<br>ールを送信するかしないか<br>の設定。 | 「受け取る」がおすすめです。<br>定期的に交流システムをチェックできる方<br>は「受け取らない」でも結構です。                                                       |
| 写真                | 支部コミュニティの TOP ペ<br>ージ左上に表示される写真<br>の設定               | 支部をイメージできる写真を設定してくだ<br>さい。(画像サイズ:約 3MB まで。あらか<br>じめ 180 x 180pixel 程度に加工してから<br>アップするときれいに表示されます。)              |

# 参考:ログインしていない時(会員外の方から)の見え方

ログインしていない場合の表示は次のようになっています。(会員外の一般の方も同様)。 ※「ログアウト」すると非会員の方と同条件で表示することができます。

|            | ログイン時(会員)                            | ログインしていないとき(非会員)                                                                                                    |
|------------|--------------------------------------|----------------------------------------------------------------------------------------------------|
| ТОР        | すべて表示可                               | すべて表示可                                                                                                    |
| トピック       | すべて表示可                               | 「Web 全体に公開」 されているトピックのみ表                                                                                                    |
|            |                                      | 示可。                                                                                                    |
|            |                                      | ※公開トピックではトピック作成者名が表示さ                                                                                                    |
|            |                                      | れますが、クリックしても TOP ページに戻りプ                                                                                                    |
|            |                                      | ロフィールは表示されません。                                                                                                    |
| イベント       | すべて表示可                               | 表示不可                                                                                                    |
|            |                                      |                                                                                                    |
| コミュニ       |                                      | 公式コミュニティで「Web 全体に公開」された                                                                                                    |
| ティ         | すべて表示可                               | もののみ表示可。ただし、参加メンバーは表示                                                                                                    |
|            |                                      | されません。(下図)                                                                                                    |
|            |                                      | 均式       今得         ジネ       第         コミュニティイ       二         マック       ・0         コミュニティカ       *0         コミュニティカ       地球         開設日       201         管理者       鈴村         メンバー数       7         司家回田子公       Wei         比シック作成       コミ |
| 個人のペ<br>ージ | 登録した方 (表示中の会員の方) が許可し<br>た情報は、すべて表示可 | 表示不可                                                                                                    |

第3章:活用編

1. 支部役員コミュニティを作る

支部の公式コミュニティ以外に、支部役員のみが利用できるコミュニティを作っておくと情報の共 有、保存、スケジュール調整等に使え便利です。

- 2. 交流システムにログインする。(トップページの右、黄色い枠の中に登録したメールアドレスと パスワードを入力し、「ログイン」をクリック。黄色い枠内に「こんにちは。〇〇さん、と表示 されているときはログインできています。)
- 2. 画面上部にある「コミュニティ検索」をクリックする。

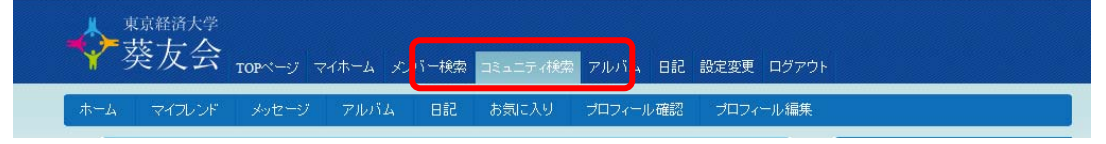

3. コミュニティ検索画面になるので、「コミュニティ作成」をクリック。

| ∳菜友会 т     | )Pページ マイホーム | メンバー検索 | コミュニティ検索 | アルバム 日記  | 設定変更 ログアウ |
|------------|-------------|--------|----------|----------|-----------|
| ホーム マイフレンド | メッセージ アルバム  | 588    | お気に入り    | プロフィール確認 | プロフィール編集  |
| 🧧 コミュニティ検索 |             |        |          |          |           |
| コミュニティ名    |             |        |          |          |           |
| コミュニティカテゴリ | すべてのカテゴリ    | •      |          |          |           |
|            |             | 検索     |          |          |           |
|            | 成           |        |          |          |           |
| ⇒ トピック検索   |             |        |          |          |           |
| ▶ 検索結果     |             |        |          |          |           |

4. コミュニティ作成画面になるので、該当項目を入力し「保存」クリック

(前ページのコミュニティ設定項目 参照)

- ※参加条件:「コミュニティ管理者の承認が必要」にしてください。
- ※コミュニティ説明文:一般の方が入れないことを明記しておいてください。
  - 例)○○支部役員の連絡用コミュニティです。一般の方の参加は受け付けておりませんのでご了承ください。
- ※コミュニティ公開範囲:公式コミュニティ以外は選択肢が表示されません。(Web 全体に公 開はされません。)
- 5. 支部役員にコミュニティについて告知し、役員コミュニティに参加してもらう。

2. 支部役員コミュニティで役員会の日程調整をする

交流システムの「イベント」には「アンケート機能」がついています。役員会の開催日、開催場所 などを決定するのに便利です。

- 1. 交流システムにログインする。(トップページの右、黄色い枠の中に登録したメールアドレスと パスワードを入力し、「ログイン」をクリック。黄色い枠内に「こんにちは。〇〇さん、と表示 されているときはログインできています。)
- 2. マイホーム画面左下のコミュニティリストから、支部コミュニティを探してクリック。
- 3. 画面中程にある「イベントを作成する」をクリック。

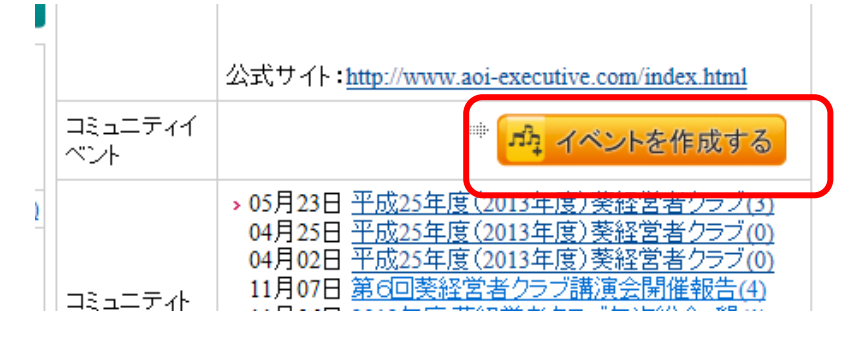

4. イベント作成画面になるので、該当項目を入力する。(項目については 2ページ後参照)

| ュニティトップ トピック       | リスト イベン                   | トリスト   |           | 加 🗆 🗉  | ュニティを退き | <u> </u> |   |
|--------------------|---------------------------|--------|-----------|--------|---------|----------|---|
| 🧧 イベントを作成する        |                           |        |           |        |         |          |   |
| *は必須項目です。          |                           |        |           |        |         |          |   |
| タイトル*              |                           |        |           |        |         |          |   |
|                    |                           |        |           |        |         |          |   |
| 本文 *               |                           |        |           |        |         |          |   |
| 本文 •<br>イベント公開範囲 • | <ul> <li>交流システ</li> </ul> | 「上利用者全 | 2員に公開 〇 こ | .0⊐≋⊒⊐ | ティ参加者に  | -<br>のみ公 | 冊 |

5. アンケートを入力する。候補日入力欄をクリックするとカレンダーが表示されます。候補日をク リックして選択します。

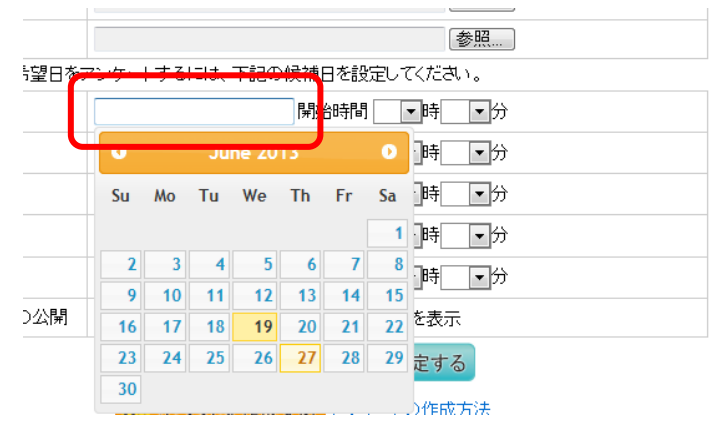

6. 「アンケート結果の公開」を選択する。

結果の公開方法は次の3種類です。

※どの選択肢でも「CSV DOWNLOAD」をすればすべての回答をダウンロードすることができます。 ※結果は「アンケート結果を見る」の横にある「一」をクリックすると表示されます。

| 結果の公開    | 概要           | 表示例                                                                                                    |
|----------|--------------|----------------------------------------------------------------------------------------------------|
| しない      | 「―」をクリックしても何 | なし                                                                                                    |
|          | も表示しません      |                                                                                                    |
| 集計のみ表示   | 「―」クリックで数のみ表 | ●候補日の予定を選択してください。                                                                                                    |
|          | 示します         | 候補日1<br>2013/01/23(水)<br>13:00<br>・参加可1人<br>③ できればここ1人<br>×参加不可3人<br>候補日2<br>2013/01/24(木)<br>13:00<br>・参加可4人<br>×参加不可1人<br>候補日3<br>2013/01/25(金)<br>13:00<br>・参加可4人<br>×参加不可1人 |
| 名前と回答を表示 | 「―」クリックで誰がどう | ●候補日の予定を選択してください。                                                                                                    |
|          | 回答したかを表示します。 | 候補日1候補日2候補日32013/06/28(金)2013/06/28(金)2013/06/28(金)10:3014:0017:00馬場 章夫×馬場 章夫×馬場 章夫×渡邊 法子×渡邊 法子×井澤 泰×榎島 景子○井澤 泰×榎島 景子○山田 洋生○榎島 景子○山田 洋生○井澤 泰○山田 洋生○山田 洋生○                       |

7. すべての入力が終わったら「保存」をクリック。

8. 支部役員にイベントを作成したことを告知する

9. 支部役員から回答があったかどうか確認する。(アンケート結果を見るの横にある「―」クリックすると結果が表示されます。

| ▶ アンケート結果を                                                       | 13 –                                                |                                                     |                                                     |                                                                  |
|------------------------------------------------------------------|-----------------------------------------------------|-----------------------------------------------------|-----------------------------------------------------|------------------------------------------------------------------|
| ●候補日の予定を選択                                                       | 良してください。                                            |                                                     |                                                     |                                                                  |
| 候補日1<br>2013/01/23(水)<br>13:00<br>。参加可1人<br>③できればここ1人<br>×参加不可3人 | 候補日2<br>2013/01/24(木)<br>13:00<br>。参加可4人<br>×参加不可1人 | 候補日3<br>2013/01/25(金)<br>13:00<br>。参加可4人<br>×参加不可1人 | 候補日4<br>2013/01/29(火)<br>13:00<br>○参加可4人<br>×参加不可1人 | 候補日5<br>2013/01/30(水)<br>13:00<br>。参加可2人<br>⑨できればここ1人<br>×参加不可2人 |

## 10. 日程が決まったら、コメント等で再度告知してください。

# 参考:イベントの入力項目

| 項目       | 概要                         | 役員会コミュニティでのおすすめ設定                            |
|----------|----------------------------|----------------------------------------------|
| タイトル     | タイトル                       |                                              |
| 本文       | 本文                         |                                              |
| イベント公開範囲 | イベントをどこまで表示可<br>能とするかの設定。  | 役員会コミュニティのイベントは「このコミ<br>ュニティ参加者にのみ公開」にしてください |
| 開催日時     | 開催日時                       | 日程が決まっている場合は入力してくださ<br>い。空欄可です。              |
| 開催日時補足   | 開催時刻などを入力                  | 日程が決まっている場合は入力してくださ<br>い。空欄可です。              |
| 開催場所     | 開催場所を入力                    | 入力必須項目です。<br>大まかな場所でも入力してください。               |
| 募集期日     | イベント参加者を一般に募<br>集する場合の期限   | 役員会コミュニティでは入力の必要はあり<br>ません。空欄可です。            |
| 募集人数     | イベント参加者を一般に募<br>集する場合の募集人数 | 役員会コミュニティでは入力の必要はあり<br>ません。空欄可です。            |
| 写真       | 写真を3枚まで登録可能                | 写真がある場合は登録してください。<br>空欄可です。                  |

## 第4章:その他の機能編

### 1. 自分の日記を書く

支部活動、葵友会活動とは直接関係のないことでも、構いません。日常のふとした気付きや、お仕 事の話、後輩へのエールなどどんどん登録してください。

- 2. 交流システムにログインする。(トップページの右、黄色い枠の中に登録したメールアドレスと パスワードを入力し、「ログイン」をクリック。黄色い枠内に「こんにちは。〇〇さん、と表示 されているときはログインできています。)
- 2. 「日記を書く」ボタンをクリックする

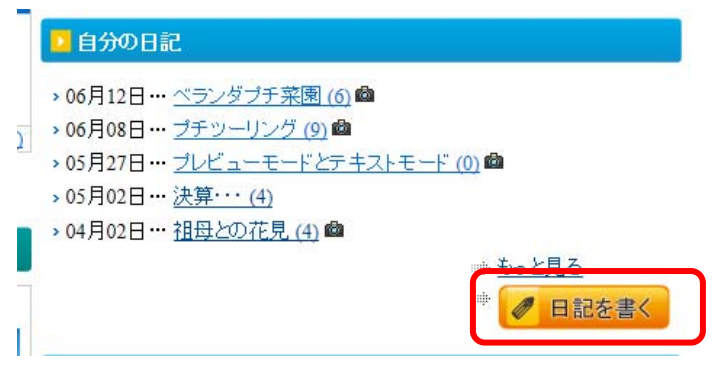

3. 日記編集画面になるので、タイトル・本文を入 力する

- ・テキストモードとプレビューモード
   通常は「プレビューモード」で入力してください。テキストモードは、Web用の言語がある程度わかる方には便利なモードです。
- ・写真約3MBまでの画像を3枚登録出来ます。
   4枚位上ある場合は、コメントで追加することもできます。

| は必須項目" | ल्ब.                         |  |
|--------|------------------------------|--|
| マイトル * |                              |  |
|        |                              |  |
| * 文才   |                              |  |
| 公開範囲 * | ◎ 全員に公開 ◎ マイフレンドまで公開 ◎ 公開しない |  |
| 写真1    | <b>参昭</b>                    |  |
| 写真2    | 参照                           |  |
|        | <b></b> お昭                   |  |

## 2. 日記にコメントする

他の方が書き込まれた日記に目を通したら、コメントを残してください。 ここから新たな交流が生まれるかもしれません。

- 1. 交流システムにログインする。(トップページの右、黄色い枠の中に登録したメールアドレスと パスワードを入力し、「ログイン」をクリック。黄色い枠内に「こんにちは。〇〇さん、と表示 されているときはログインできています。)
- 2. 画面に表示されている「全体の最新日記」や「マイフレンドの最新日記」から気になる日記を探 しクリックする
- 日記の下部に、コメントを書く 欄があるので本文を記載し「保存」をクリックする※写真を追加することもできます。

※一度記載したコメントは修正することが できません。間違いに気がついた際はコメ ントの名前の横に表示される「削除」をク リックして削除し、正しい文章を改めて投 稿してください。

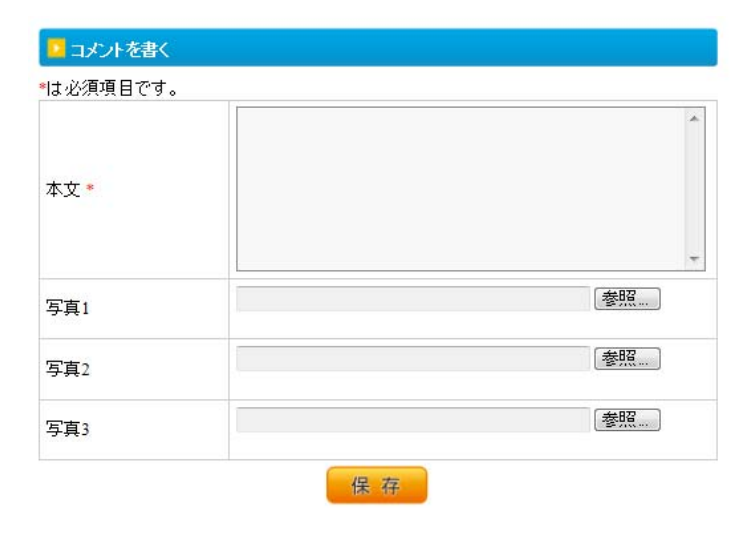

#### 3.「違反を報告」する

「違反を報告」とは「利用規約」に違反する投稿を交流システムの管理者に知らせる機能です。使われることはほとんどないと思いますが、万が一こうした記述を見つけた際には、下記の方法でお知らせください。

- 1. 規約に反する投稿の右横にある「違反を報告」というリンクをクリックする。 違反を報告
- 2. 「通報内容」を入力し(例:猥褻な文章です)「上記内容で通報する」ボタンをクリックする。

※間違えて「違反を報告」をクリックしてしまったら・・・

すぐに表示される「キャンセル」ボタンをクリックしてください。通報されません。

4. 会員を探す

卒年が同じ方、同じ地方出身の方、を探す際は「メンバー検索」から行なってください。ただし、 出身地等のプロフィールを入力されていない方、入力していてもその内容を「公開」していない方 は検索の対象になりません。

- 1. 交流システムにログインする。(トップページの右、黄色い枠の中に登録したメールアドレスと パスワードを入力し、「ログイン」をクリック。黄色い枠内に「こんにちは。〇〇さん、と表示 されているときはログインできています。)
- 2. 画面上部のメニュー「メンバー検索」をクリックする

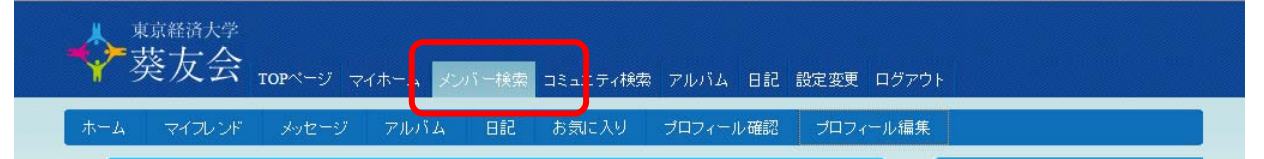

3. 卒年、学部など検索したい項目を入力し「検索」をクリック

| 誕生日      |              |
|----------|--------------|
| 自己紹介     |              |
| 卒業·在学学部  |              |
| 卒業·在学学科  |              |
| 前身校      |              |
| 在学·卒業大学院 |              |
| 卒業年      | 1994         |
| 入学年      |              |
| ゼミ       |              |
| サークル1    |              |
| 現住所の都道府県 |              |
| 業界       |              |
|          | 検索           |
| ▶ 検索結果   |              |
|          | 4件中 1~4件目を表示 |

4. 画面下部(スクロールしないと見えない場合があります)に検索結果が表示されます。

## 5. パスワードを忘れたら

パスワードは、交流システムの管理者にもわからないようになっています。お問い合わせいただい てもお答え出来ません。パスワードを忘れた場合はまずは下記の操作をしてください。

1. TOP 画面の右、黄色枠の中の「パスワードを忘れた方」をクリック

| >>> ログイン | ▶E-mail        |            | PASS |      |      |
|----------|----------------|------------|------|------|------|
|          | □次回から自動的にログインす | る「ドバスワードを忘 | れた方  | ログイン | 会員登録 |

2. パスワード再発行ページへ をクリック

| ▶ バスワードを忘れた方                          |                    |  |
|---------------------------------------|--------------------|--|
| ↓ ↓ ↓ ↓ ↓ ↓ ↓ ↓ ↓ ↓ ↓ ↓ ↓ ↓ ↓ ↓ ↓ ↓ ↓ | ド再発行手続きをおこなってください。 |  |
|                                       |                    |  |

3. メールアドレスを入力、秘密の質問を選択し(登録時にご自分で選ばれた質問です)、秘密の質問の答えを入力して下さい。

| は必須項目です。             |            |  |
|----------------------|------------|--|
| メールアドレス *            |            |  |
| 秘密の質問 <mark>*</mark> | 母または父の旧姓は? |  |
| 秘密の質問への答え*           |            |  |

※秘密の質問 を忘れてしまった場合は、「秘密の質問を忘れた場合はこちら」から問い合わせを してください。サポート係がパスワードを仮発行します。仮発行されたパスワードは必ずご自分 で変更してください。

※交流システムは一人1回しか登録できません。パスワードを忘れたからと、新たに登録しなおそうとしてもできません。